DIRECCIÓN DE INFORMÁTICA

## Importar respaldo correo Google Takeout en Thunderbird

## **INSTALAR COMPLEMENTO PARA IMPORTAR EN THUNDERBIRD**

Para importar nuestro respaldo de Google Takeout será necesario que descarguemos un complemento en Thunderbird, el cual nos permitirá sincronizar el archivo con el cliente de correo.

## Es importante tener en cuenta que este respaldo se encontrará de forma local en nuestro equipo.

1. Haga clic en el menú de Thunderbird " ≡ ", y seleccione "Add-ons and Themes"

|     | <b>i</b>       | 2       | -    | ٥ | ×     |
|-----|----------------|---------|------|---|-------|
|     |                |         |      |   | Ξ     |
| +   | Nuevo          |         |      |   | >     |
| U   | Adjuntos       |         |      |   | >     |
|     | Editar         | Ж       | Ъ    | Ê | >     |
| Q   | Buscar         |         |      |   | >     |
|     | Imprimir       |         |      | C | trl+P |
| Ľ   | Guardar como   | 0       |      |   | >     |
| Ŵ   | Vaciar papeler | а       |      |   |       |
| ż.  | Add-ons and    | Theme   | s    |   |       |
| 1   | Configuraciór  | n de cu | enta |   |       |
| ₽   | Preferences    |         |      |   |       |
|     | Archivo        |         |      |   | >     |
|     | Ver            |         |      |   | >     |
|     | Ir             |         |      |   | >     |
|     | Mensaje        |         |      |   | >     |
|     | Eventos y tare | as      |      |   | >     |
|     | Herramientas   |         |      |   | >     |
| ?   | Ayuda          |         |      |   | >     |
| Ċ   | Salir          |         |      |   |       |
| 18- | 03-2022 12:21  |         |      |   |       |

2. En el buscador de complementos escriba "**ImportExportTools NG**", una vez que lo encuentre, seleccione "**Agregar a Thunderbird**"

|                                 | Buscar más complementos ImportExporTools NG                                                         | Q |
|---------------------------------|----------------------------------------------------------------------------------------------------|---|
| Recomendaciones                 | Administre sus extensiones                                                                          | * |
| textensiones                    | Obtenga extensiones y temas en addons.thunderbird.net                                               |   |
|                                 |                                                                                                    |   |
| Adds tools to imp               | tTools NG<br>port/export messages and folders (NextGen) + Agregar a<br>Thunderbird                  |   |
| NEW 78/68 Comp                  | patible version !                                                                                   |   |
| See Changes belo<br>★★★★★ (139) | DW<br>231.558 usuarios                                                                              |   |
|                                 | ¿Añadir ImportExportTools NG? Esta extensión tendrá permiso<br>para:                                |   |
|                                 | Tener acceso completo y sin restricciones a Thunderbird y a su<br>equipo.<br><u>Más información</u> |   |
|                                 | <u>A</u> ñadir <u>Cancelar</u>                                                                      |   |
|                                 | Se ha añadido ImportExportTools NG                                                                  |   |
|                                 | ; <u>D</u> e acuerdo!                                                                               |   |

- Una vez que el complemento se encuentre instalado debe volver a la cuenta de correo en Thunderbird y hacer clic derecho en "Carpeta locales", luego en "ImportExportTools NG" y "Importar archivo mbox"
   4.
- ✓ ☐ Carpetas locales 前 Pap > ImportExportTools NG Exportar todas las carpetas 🔁 Bar Exportar todas las carpetas (manteniendo la estructura) A<u>b</u>rir en una pestaña nueva Exportar todos los mensajes de la carpeta > Abrir en una ventana nueva Buscar mensajes... Buscar y exportar Nueva carpeta... Importar archivo mbox Marcar todas las carpetas como leídas Importar archivo eml > Importar todos los archivos emI de una carpeta Configuración Copy folder path on disk Abrir carpeta donde está el archivo Opciones Ayuda
  - 5. En el siguiente recuadro seleccione "Importar directamente de uno o más archivos mbox" (extensión en la cual se encuentra el respaldo).

| Archivos mbox a importar                                                                           | × |
|----------------------------------------------------------------------------------------------------|---|
| Elija el modo de importación:                                                                      |   |
| Importar directamente uno o más archivos mbox                                                      |   |
| 🔿 Importar uno o más archivos mbox, con sus subcarpetas                                            |   |
| Select just the mbox file, the directory with the same name                                        |   |
| and the extension \'sbd\' will be automatically imported, if it exists.                            |   |
| Seleccione la carpeta donde se buscarán los archivos mbox a importar                               |   |
| 🔿 Seleccione la carpeta en la que buscar los archivos mbox a importar (incluyendo las subcarpetas) |   |
| Abrir el selector de archivos en la carpeta del perfil                                             |   |

6. En este paso debe dirigir a la ruta donde se encuentra el archivo que descargo de Google Takeout, el cual previamente lo debe descomprimir.

Estando allí debe hacer clic en el nombre del archivo "**Todo el correo, con Spam y Papelera incluidos**" y "**Abrir**"

| Nueva ca                                                   | rpeta                                    |                       |                     |              | ≣     | • [ |       | ? |
|------------------------------------------------------------|------------------------------------------|-----------------------|---------------------|--------------|-------|-----|-------|---|
| ANTC                                                       | Nombre                                   | Fecha de modificación | Тіро                | Tamaño       |       |     |       |   |
| s de Oi                                                    | Opciones de configuración de usuario     | 17-06-2022 11:49      | Carpeta de archivos |              |       |     |       |   |
| 1                                                          | Todo el correo, con Spam y Papelera incl | 17-06-2022 11:49      | Archivo MBOX        | 4.961 KB     |       |     |       |   |
| AN                                                         |                                          |                       |                     |              |       |     |       |   |
| IBUC s                                                     |                                          |                       |                     |              |       |     |       |   |
| Nombre: Todo el correo, con Spam y Papelera incluidos.mbox |                                          |                       | V Todda             | los archivos |       |     | ~     |   |
|                                                            |                                          |                       |                     |              | Abrir | Can | celar |   |

7. Al finalizar, la carpeta se visualizará dentro de sus "**Carpetas locales**", y una ves la sincronización finalice se mostrará un mensaje indicando "**Compactación terminada**"

| ~ [   | Carpetas locales                                                                         |  |  |
|-------|------------------------------------------------------------------------------------------|--|--|
|       | 🔟 Papelera                                                                               |  |  |
|       | 🔁 Bandeja de salida                                                                      |  |  |
|       | 🛅 Todo el correo, con Spamra incluidos.mbox (114)                                        |  |  |
|       |                                                                                          |  |  |
|       |                                                                                          |  |  |
|       |                                                                                          |  |  |
|       |                                                                                          |  |  |
|       |                                                                                          |  |  |
|       |                                                                                          |  |  |
| ((-)) | <ul> <li>Carpetas locales: Compactación terminada (aprox. 0,2 KB recuperado).</li> </ul> |  |  |

Debe tener en cuenta que la sincronización podría tardar horas dependiendo del tamaño del respaldo.